# **Treasury Management**

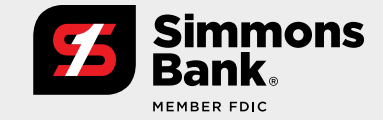

#### **Quick Reference Guide:**

Positive Pay Enhancements-ACH Exceptions and Reporting

Simmons Bank Treasury Management is enhancing its ACH Positive Pay module with added functionality to improve your user experience, boost efficiency, and increase control and visibility for your business.

- We are making a number of improvements to the ACH Exceptions page.
- You can take advantage of a new ACH Exceptions Decision Activity page that allows users to search the history of all decisioned items.
- Additionally, we are making user-friendly enhancements to the ACH Exceptions Dashboard Widget.

See below for details.

### **ACH Exceptions**

New features include:

- 1. Download with PDF and CSV formats available.
- 2. Print feature available.
- **3.** Search ACH Exceptions now has additional search criteria, including posted date and entry description.
- **4.** A new Details Administrative link provides additional information, including the ability to decision items while in the detail view and an activity audit trail.
- **5.** Pay and Return check boxes have been replaced with radio buttons and moved to the left side of the page for increased visibility.
- **6.** Pay All and Return All check boxes have been removed from the column heading and are located below the pagination bar.

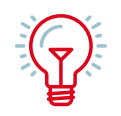

TIP: Hover over the page title to see all ACH Exception Items that need to be decisioned before the established cut-off time. If items are not decisioned prior to the cut-off time, the default decision will be applied.

| $\leftarrow \rightarrow C$ | 1                     |                      |                         |                                           |                                                  |                                                 |                             |
|----------------------------|-----------------------|----------------------|-------------------------|-------------------------------------------|--------------------------------------------------|-------------------------------------------------|-----------------------------|
| Simme<br>Bank              | ons                   |                      |                         | 🖬 Message Center 🛛 🧬 Notifical            | ions Ocut-Off Times Last Log<br>DASHBOARD ACCOUN | :: 01/02/2020, 12:26 PM, CST<br>TS • PAYMENTS • | AH, 85her8 +<br>REPORTING + |
| My Dashboard               | Transfer              | Wire                 | ACH                     | Positive Pay                              | Stop Payment                                     | Bill Pay                                        |                             |
| Information Conto          | Create Transfer       | Create USD Wire      | Create ACH Payment      | ACH Exceptions                            | Create Stop                                      | Business Bill                                   |                             |
| momation cente             | Create Transfer from  | Create USD Wire from | Create ACH Tax Payment  | ACH Exceptions - Decision                 | Payment                                          | Pay                                             |                             |
| A New trends in online     | Template              | Template             | ACH File Activity       | Activity                                  | Stop Payment                                     |                                                 |                             |
|                            | Transfer Activity     | Create FX Wire       | ACH Payment Activity    | ACH Payment Activity ACH Filters Activity | Activity                                         |                                                 |                             |
|                            | Recurring Transfers   | Wire Activity        | Recurring ACH Payments  | Check Exceptions                          |                                                  |                                                 |                             |
|                            | Transfer Templates    | Recurring Wires      | ACH Templates           | Check Exceptions - Decision               |                                                  |                                                 |                             |
|                            | Create Loan Payment   | Wire Templates       | ACH Tax Templates       | Activity                                  |                                                  |                                                 |                             |
|                            | Loan Payment Activity | Wire Beneficiaries   | ACH Recipients          | Check Upload Formats                      |                                                  |                                                 |                             |
|                            |                       | Wire Upload Formats  | ACH Recipients Activity | Create/Upload Check Issues                |                                                  |                                                 | p2                          |
|                            |                       | Upload Wires         | ACH Recipient Import    | Issued Item Activity                      |                                                  |                                                 |                             |
|                            |                       |                      | Layout                  |                                           |                                                  |                                                 |                             |

# **Treasury Management**

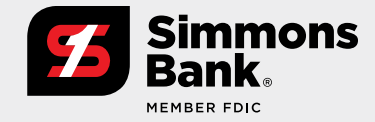

#### **Quick Reference Guide:**

Positive Pay Enhancements-ACH Exceptions and Reporting

### **ACH Exceptions-Decision Activity**

This newly designed page offers these helpful features:

- 1. Download with PDF and CSV formats available.
- 2. Print feature available.
- **3.** You can now search Decision Activity using criteria such as All Decisioned Items, Paid Items, Returned Items and No Decisions (items not decisioned prior to the cut-off time).
- **4.** A new Details Checking link provides additional information, including audit trail activities and the ability to decision items in the details section of the exception.

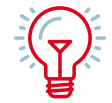

TIP: Hover over the page title to see all ACH Exception items that have been paid, returned and not decisioned prior to Simmons Bank's 1:00 p.m. CT cut-off time.

| 000                                  |    |                                     |             |                     |                      |                   |               |             |            |                                                                                                    |        |
|--------------------------------------|----|-------------------------------------|-------------|---------------------|----------------------|-------------------|---------------|-------------|------------|----------------------------------------------------------------------------------------------------|--------|
| $\leftarrow  \rightarrow \mathbb{C}$ |    |                                     |             |                     |                      |                   |               |             |            |                                                                                                    |        |
| Simmons<br>Bank.                     |    |                                     |             |                     |                      |                   |               |             |            | Elishesage Center Photostantous O Cut-OT Times Last Lagin 05/11/302, 1224 PAL CET & Arit, 8/19/<br>DASHBOARD ACCOUNTS - PRIVADATS - REPORTING - AD | wort - |
| Search ACH Exceptions                | ۰. | ACH                                 | Exce        | ptions <sup>©</sup> | ACH Exceptions - 1   | Decision Activity |               |             |            | A treated -                                                                                                    | anie   |
| Account                              |    | 7,01                                | e to filter |                     | Q                    |                   |               |             |            |                                                                                                    |        |
| Al Selected                          |    | Pay                                 | htun        | Account 1           | ADH Conpery 1        | Anount 1          | Posted betw 1 | Debt/Dedt I | 500 Cude 1 | Description 1                                                                                                    |        |
| Amount                               |    |                                     |             | Administrative      | Black Diamond        | \$90,000.00       | 05/28/2020    | ACH DIGR    | CCD        | DWMOND Black Diamond CCD 55                                                                                                    | dats   |
| -Select Paid Amount-                 | *  | 0                                   | 0           | Administrative      | <b>Black Diamond</b> | \$90,000.00       | 05/28/2020    | ADH Debit   | CCD        | DHAMOND Black Diamond OCD                                                                                                    | data   |
| Pooled Date:                         |    |                                     |             |                     |                      |                   |               |             |            |                                                                                                    |        |
| -Select Pasted Date-                 | ٣  |                                     | ecais       | Agministra          | ove                  |                   |               |             |            |                                                                                                    |        |
| SEC Code:                            |    | D                                   | edision N   | o Decision          |                      |                   |               |             | Amoun      | r. \$90,000.00                                                                                                    |        |
| All Selected                         | ٠  |                                     | er U meta   | NU                  |                      |                   |               |             | Posted     | Date: 05/29/2020                                                                                                    |        |
| Erro has risks                       |    | Access Adversariation Type ACM Seda |             |                     |                      |                   |               |             |            |                                                                                                    |        |
|                                      |    |                                     |             |                     |                      |                   |               |             | 580.00     | ee 000                                                                                                    |        |
|                                      |    |                                     |             |                     |                      |                   |               |             | Descrip    | ton brakowo biao pamono cop                                                                                                    |        |
|                                      |    |                                     | Close       |                     |                      |                   |               |             |            |                                                                                                    |        |
|                                      |    |                                     | 0           | Administrative      | MATTHEW 1            | 589.99            | 95/28/2020    | ACH Debit   | PPD        | PAYROLL MATTHEW 1 PPD 111111111 00113030200002 REP-9H04.0002. REP-95-21.01M-001P1308291                                                            | etats  |
|                                      |    |                                     |             | Administrative      | MATTHEN 1            | 887.61            | 05/28/2020    | ACH Debit   | PPD        | CHPSET 8 MATTHEW 1 PPD 111111111 00113032000004 Es                                                                                                 | stats  |
|                                      |    | 0                                   | 0           | Administrative      | MATTHEW 2            | \$79.27           | 05/28/2020    | ACH Debit   | PPD        | OFFSET 0 MATTHEW 2 PP0 240201281 011303027142005                                                                                                   | data   |
|                                      |    |                                     |             | Administrative      | MATTHEN 2            | 565.42            | 05/29/2020    | ACH Debit   | 011        | OPTSET 0 MATTHEW 2 PP0 200201281 001130032000003                                                                                                   | data   |
| Search Reset                         |    |                                     | orien:      | Reset               |                      |                   |               |             |            | Pay AB Refs                                                                                                    | n Al   |

## ACH Exceptions Dashboard Widget

Please note the following changes to the widget:

- **1.** Pay and Return check boxes have been replaced with radio buttons and moved to the left side of the page for increased visibility.
- **2.** Pay All and Return All check boxes have been removed from the column heading and are located at the bottom of the widget.

| $\leftrightarrow \rightarrow \mathbb{C}$              |                            |                           |                |          |                    |                    |                        |                                                                      |                         |
|-------------------------------------------------------|----------------------------|---------------------------|----------------|----------|--------------------|--------------------|------------------------|----------------------------------------------------------------------|-------------------------|
| Simmons<br>Bank.                                      |                            |                           |                |          | E ste              | sage Center 🛛 🧍    | Protications<br>DASHED | O Cur of Times Last Lagit 05/19/2021, 1<br>ARD ACCOUNTS - PARMENTS - |                         |
| Search ACH Exceptions - Decision Activity <           | ACH Exceptions - Decis     | ion Activity <sup>©</sup> | ADH Exceptions |          |                    |                    |                        |                                                                      | Aborrised - BP          |
| Decision Talver.<br>SAE O Pay Officiary O No Decision | Type to filter             | Q                         |                |          |                    |                    |                        |                                                                      |                         |
|                                                       | Decision - Decision Date 9 | Account 8                 | ADE Congeny 9  | Anount 8 | Postel Date #      | 7,947              | BEE Code #             | Description #                                                        |                         |
| All Selected                                          | RETURN                     | Checking                  | Shilpe Reddy   | \$2.00   | 04/29/2020         | ACH Debit          | PPD                    | OFFGET Ships Reddy PPO 1010444<br>001130332000064                    | Details                 |
| Amount                                                | RETURN                     | Checking                  | Shipa Reddy    | 82.00    | 04/21/2020         | ACHIDebit          | PPD                    | OFFOET Shilpa Reddy PPD S010444<br>031130332000004                   | oddd Defiells           |
| -Select Paid Anoust-                                  |                            |                           |                |          |                    |                    |                        |                                                                      |                         |
| Provinci Date:                                        | Details Checking           |                           |                |          |                    |                    |                        |                                                                      |                         |
| -Select Pooled Date-                                  | Decision RETURN            |                           |                |          | Amount \$2.00      |                    |                        |                                                                      |                         |
| NC Code                                               | Posted Date: 04/21/2020    |                           |                |          |                    |                    |                        |                                                                      |                         |
| All Selected                                          |                            | Type: ACH Sebit           |                |          |                    |                    |                        |                                                                      |                         |
|                                                       |                            | SEC Code: PPD             |                |          |                    |                    |                        |                                                                      |                         |
| Entry Description                                     | ACH Company: Shilps Reddy  |                           |                |          | Description: OFFSI | IT Ships Reddy PPI | 0 1010466666 001       | 112020200004                                                         |                         |
|                                                       | Close                      |                           |                |          |                    |                    |                        |                                                                      |                         |
|                                                       | RETURN 05/28/2520          | Checking                  | Unipe Reddy    | \$12.09  | 95/27/2020         | ACH Debit          | PP0                    | OFFSET Ships Resty PPD 1010444<br>03113033000054                     | Cetalo                  |
|                                                       | Patr                       | Checking                  | Shipe Feddy    | \$2.00   | 04/22/2020         | ACHENDE            | PPD                    | OFFOET Shilps Reddy PFO 1010444<br>001130333000004                   | oosa Detaila            |
| Search Read                                           | PAY 05/06/2020             | Checking                  | Dru By         | \$19.19  | 05/07/2020         | ACH Debit          | PPD                    | PAYROLL Bris Hy PPD 2019909383                                       | 001130302000002 Octails |
| Meses.                                                |                            |                           |                |          |                    |                    |                        | OFFSET Shilos Redox PPD 1010444                                      | 6664                    |